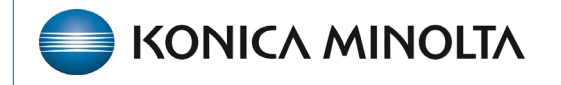

HEALTHCARE IT

## **Exa® PACS/RIS**

# **Feature Summary**

**Adding Resources** 

©2023 Konica Minolta Healthcare Americas, Inc.

500-000710A

A resource is an attorney, nurse, provider, laboratory, radiologist, technologist, or referring provider. You can add individual resources and add them to one or more provider groups. You can add resources in this section and in the same area users can assign usernames and passwords and link to resource accounts. You can also add or link resources in User Management.

1. On the navigation menu, select **SETUP**.

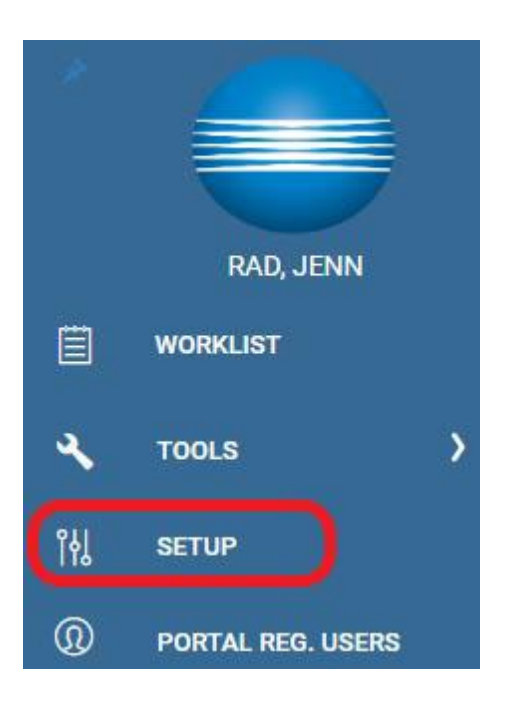

2. Select Providers & Resources.

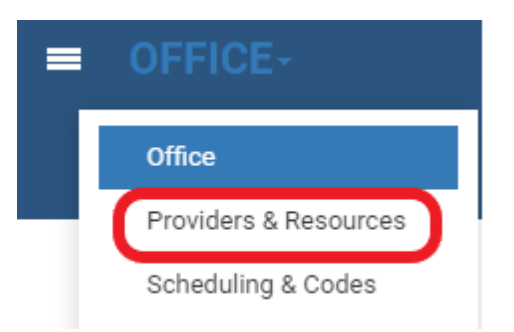

3. Select **RESOURCE**.

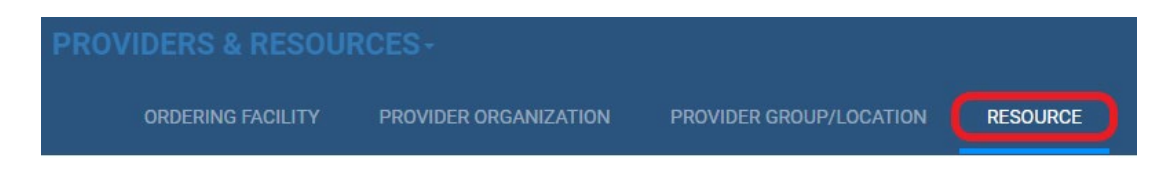

Select Add, and then enter the following settings.
 Note: The settings available differ depending on your selection in the Type dropdown list.

Required fields are indicated by a red asterisk.

- Provider Radiology: Radiologist
- Referring Provider: Ordering/Referring Provider
- Attorney: Attorney's sending patients to the imaging facility
- **Technologist:** Technologists at imaging facilities

| Tab/Sub-tab | Setting               | Description                                                                                                    |
|-------------|-----------------------|----------------------------------------------------------------------------------------------------|
| RESOURCE    | Туре                  | Select an Exa PACS/RIS provider type.                                                                                                    |
|             | Code                  | Type your internal code for the provider.                                                                                                    |
|             | Name                  | Type the name of the provider.                                                                                                    |
|             | Modality              | Select the technologist's allowed modalities.                                                                                                    |
|             | Title                 | Type the academic credentials of the provider (e.g. MD)                                                                                                  |
|             | NPI No.               | Type the national provider identifier of the facility.                                                                                                   |
|             | Taxonomy Code         | The Medicare/Medicaid taxonomy code (refer to CMS.gov).                                                                                                  |
|             | Dr. Office Name       | Type the business name of the provider's office.                                                                                                    |
|             | SSN                   | Type the social security number of the provider.                                                                                                    |
|             | Federal Tax ID        | Type the federal tax ID of the provider.                                                                                                    |
|             | EIN No.               | Type the employer identification number of the provider.                                                                                                 |
|             | ETIN No.              | Type the ETIN to be able to use electronic transfers.                                                                                                    |
|             | Medicare UPIN         | If the provider has no NPI, type the unique physician identification number of the provider.                                                             |
|             | Market                | Select the market that the resource serves. All facilities in the Facilities dropdown list that are associated with the selected market become selected. |
|             | Facilities            | Select all facilities with which the provider is associated.                                                                                             |
|             | Specialty             | Select the specialties of the provider.                                                                                                    |
|             | License No.           | Type the state medical license number of the provider.                                                                                                   |
|             | Medicare Provider No. | Type the Medicare provider number of the provider.                                                                                                    |
|             | Medicaid Provider No. | Type the Medicaid provider number of the provider.                                                                                                    |
|             | Prov. Agreement Code  | Type the code for the legal provider agreement code.                                                                                                    |
|             | POS Type              | Displayed when Referring Provider is selected as the provider type.<br>Select the place of service type for the referring provider's location.           |
|             | Fee Schedule          | Displayed when Referring Provider is selected as the provider type.                                                                                      |
|             | Max TAT               | Assign a maximum turnaround time for the provider, in minutes. Exa<br>PACS/RIS divides this time into 4 segments on the TAT monitor on the<br>worklist.  |

| /                                       |                                                                              |                                                                                                    |
|-----------------------------------------|------------------------------------------------------------------------------|----------------------------------------------------------------------------------------------------|
| Locations /                             | Code                                                                         | Type your internal code for the provider.                                                                                                    |
| Contacts                                |                                                                              | ***If left blank the system will auto generate a code.                                                                                                    |
|                                         | Organization                                                                 | Select the provider organization of the provider.                                                                                                    |
|                                         | Group                                                                        | Select the provider group to which the provider belongs.                                                                                                    |
|                                         | Email                                                                        | Type the email address of the provider. This is required to receive email                                                                                                    |
|                                         | Contact Name                                                                 | Type a contact name, such as the name of the administrative assistant of the provider.                                                                                                    |
|                                         | [Address]                                                                    | Type or select the country or region and address of the provider.                                                                                                    |
|                                         | Provider Alerts                                                              | Type any alerts for the provider, such as "only takes referrals."                                                                                                    |
|                                         | Office Phone/Fax                                                             | Type the contact information for the provider's office.                                                                                                    |
|                                         | Mobile/Pager No.                                                             | Type the mobile and/or pager number of the provider.                                                                                                    |
|                                         | Phone No.                                                                    | Type the personal phone number of the provider.                                                                                                    |
|                                         | Primary Contact                                                              | Select to send reports to the referring provider only.                                                                                                    |
|                                         | Fax No.                                                                      | Type the personal fax number of the provider.                                                                                                    |
| Reports to<br>Me/Contact<br>Information | Email Report Link, Email<br>Attachment, Postal Mail,<br>Fax, Office Fax, HL7 | Select to send reports to the individual provider location/contact and select which methods to use. <b>Note</b> : If you select <b>Email Report Link</b> and/or <b>Email Attachment</b> , you must enter the recipient email address in the <b>Contact Information</b> area. |
| Reports to Group                        | Email Report Link, Email<br>Attachment, Postal Mail,<br>Fax, Office Fax, HL7 | Select to send reports to all members of the provider location/contact's provider group and select which methods to use.                                                                                                    |
| Report Password                         |                                                                              | If you selected Email Report Link previously, type the password that the provider must use to view reports generated from exams that they ordered.                                                                                                    |
| Reports to Patient<br>Portal            | Delay                                                                        | Type the number of days to wait before posting reports on the patient portal.                                                                                                    |
| Image Delivery<br>Options               | CD, Film, Paper                                                              | Select which media to use to deliver images.                                                                                                    |
| Notification                            | Email/Fax                                                                    | Select to receive notifications by email and/or fax.                                                                                                    |
| Settings                                | Receive When added as<br>CC Provider                                         | Select to have the provider receive notifications by email if they are added as a CC (carbon copy) provider.                                                                                                    |

### Add a Provider Resource (Radiologist, Referring, Attorney)

You can add resources manually or search for the provider on web.

#### • Search for Provider on the Web

| PROVIDER | RORGANIZATION | PROVIDER GROU | P/LOCATION | RESOUF | RCE PROV | PROVIDER PAY SCHEDULE |      |  |
|----------|---------------|---------------|------------|--------|----------|-----------------------|------|--|
| MERGE    | SEARCH FOR PR | OVIDER ON WEB | ADD        | RELOAD | EXPORT   | IMPORT                | HELP |  |

- 1. Select Search for Provider on Web, enter search criteria, and then select SEARCH.
- 2. Select **ADD** or <sup>4</sup> for the provider. This adds information from the registry.

|                       |                  |           |           |              |       | ADD BACK    |  |  |  |
|-----------------------|------------------|-----------|-----------|--------------|-------|-------------|--|--|--|
| NPI No.               | First Name       | Last Name |           |              |       |             |  |  |  |
|                       | Kathleen         | Wnuk      |           |              |       |             |  |  |  |
| City                  | State            | ZIP Code  |           |              |       |             |  |  |  |
|                       | Select           | <b>~</b>  |           |              |       |             |  |  |  |
| CLEAR SEA             | RCH              |           |           |              |       |             |  |  |  |
| NPI#                  | FIRST NAME       |           | LAST NAME | CITY         | STATE | POSTAL CODE |  |  |  |
| No records found      | No records found |           |           |              |       |             |  |  |  |
| No records found      |                  |           |           |              |       |             |  |  |  |
| <b>≗</b> + 1760973606 | KATHLEEN         |           | WNUK      | PHOENIXVILLE | PA    | 19460-3599  |  |  |  |

- 3. Select a **Type** of **Referring Provider** or **Radiologist**.
- 4. Add **Facilities** available to the resource. Review all information and edit as needed.

|                 |                        |     |                  | SAVE   | SAVE & CLOSE    | CLEAR | BA |
|-----------------|------------------------|-----|------------------|--------|-----------------|-------|----|
| Type *          | Referring Provider 🗸 🗸 |     | Market           |        | NONE SELECTED - |       |    |
| Code            |                        |     | Facilities *     |        | NONE SELECTED - |       |    |
|                 | Inactive               |     |                  |        |                 |       |    |
| Name *          | KATHLEEN               | MI  | Specialty        |        | NONE SELECTED - |       |    |
|                 | WNUK                   | rph |                  |        |                 |       |    |
| Title           |                        |     |                  |        |                 |       |    |
| NPI No.         | 1760973606             |     | License No.      | R      | P448518         |       |    |
| Taxonomy Code   | 1835P2201X             |     | Medicare Provide | er No. |                 |       |    |
| Dr. Office Name |                        |     | Medicaid Provide | r No.  |                 |       |    |
| SSN             |                        |     | Prov. Agreement  | Code   | ∽ ?             |       |    |
| Federal Tax ID  |                        |     | Max TAT          | 1      | (in min)        |       |    |
| EIN No.         |                        |     |                  |        |                 |       |    |
| ETIN No.        |                        |     |                  |        |                 |       |    |
| Medicare UPIN   |                        |     |                  |        |                 |       |    |

- 5. Add or edit contact information for their office.
  - **Code** auto-generates if left blank.
  - Complete the **Reports to me** section for Referring Providers and Attorneys if the user receives reports from Exa PACS/RIS.

| Contact Information       Office Phone                                                                                                    | CONTACT INFO          | MARKETING R                        | EP.  |     |                         |                   |  |  |
|----------------------------------------------------------------------------------------------------|-----------------------|------------------------------------|------|-----|-------------------------|-------------------|--|--|
| Code * Imative   Provider Organization Office Pax   Group Belect provider group *   Mobile No. Image Pager No.   Contact Name Pager No.   Contact Name Pager No.   Country United States *   Address Line 1* 1039 SQUARE DR   Address Line 2 Image Deliver/DP   Chry/State/ZIP PHOENXVILLE   Provider Alerts Image Paral Report Link   Email Attachment Image Address   Provider Maria Image Delivery Options   Image Delivery Options Image Delivery Options   Image Delivery Options Image Address CP mode   Image Delivery Options Image Address CP mode   Image Delivery Options Image Address CP mode   Image Delivery Options Image Address CP mode   Image Delivery Options Image Address CP mode                                                                                                    | Contact Informatio    | 'n                                 |      |     |                         |                   |  |  |
| Inactive Office Fax   Group Gelect provider group   Email Pager No.   Contact Name Phone No.   Contact Name Phone No.   Controt United States   Address Like 1* 1039 SQUARE DR   Address Like 2 Image DR   ChryState/ZP PhoDENXXVILLE   Provider Akerts Primary Contact   Provider Akerts Image Delivery Options   Email Pager No.   Image Delivery Options Delay   Image Delivery Options Image SC Provider                                                                                                    | Code *                |                                    |      |     | Office Phone            |                   |  |  |
| Provider Organization                                                                                                    |                       | Inactive                           |      |     | Office Fax              |                   |  |  |
| Broup       Select provider group       Mobile No.                                                                                                    | Provider Organization |                                    |      |     |                         | Office Fax        |  |  |
| Email Pager No.   Contact Name Phone No.   Country United States •   Address Line 1 + 1039 SQUARE DR   Address Line 2 Privater States •   Citry/State/ZIP PHOENIX/LLE   Provider Alerts Privater States •   Reports to Me Email Report Link   Email Report Link Email Report Link   Email Report Link Email Report Link   Email Report Link Email Report Link   Email Report Link Postal Mail   Postal Mail Postal Mail   Fax Goffice Fax   Ht.7 Ht.7   Reports to Patient Portal   Delay (in days)   Notification Settings   Notification Settings                                                                                                    | Group                 | Select provider gro                | oup  | v   | Mobile No.              |                   |  |  |
| Contact Name Phone No. (703)823-1161   Country United States  Fax No.   Address Line 1 1039 SQUARE DR Image Delivery Options   Provider Alerts Provider Alerts Provider Alerts                                                                                                    | Email                 |                                    |      |     | Pager No.               |                   |  |  |
| Country United States   Address Line 1 1039 SQUARE DR   Address Line 2                                                                                                    | Contact Name          |                                    |      |     | Phone No.               | (703)623-1161     |  |  |
| Address Line 1                                                                                                    | Country               | United States 🗸                    |      |     | Fax No.                 |                   |  |  |
| Address Line 2 City/State/ZIP Provider Alerts Provider Alerts | Address Line 1 *      | 1039 SQUARE DR                     |      |     | _                       | Fax               |  |  |
| City/State/ZIP   Provider Alerts     Provider Alerts     Reports to Me     Contact Information <ul> <li>Email Report Link</li> <li>Email Report Link</li> <li>Email Attachment</li> <li>Postal Mail</li> <li>Pax</li> <li>Office Fax</li> <li>Office Fax</li> <li>Office Fax</li> <li>HL7</li> </ul> Reports to Patient Portal   Image Delivery Options <ul> <li>Col</li> <li>Film</li> <li>Paper</li> </ul> Notification Settings   Image Delivery When   Aded as CC Provider                                                                                                    | Address Line 2        |                                    |      |     | Primary Contact         |                   |  |  |
| Provider Alerta                                                                                                    | City/State/ZIP        | PHOENIXVILLE                       | P/   | A 🗸 |                         |                   |  |  |
| Provider Alerts                                                                                                    |                       | 19460                              | 3599 |     |                         |                   |  |  |
| Reports to Me   Contact Information *   Image Delivery Options   Image Delivery Options   Image Delivery Options   Image Delivery Options   Image Delivery Options   Image Delivery Options   Image Delivery Options   Image Delivery Options   Image Delivery Options   Image Delivery Options   Image Delivery Options   Image Delivery Options   Image Delivery Options   Image Delivery Options                                                                                                    | Provider Alerts       |                                    |      |     |                         |                   |  |  |
| Reports to Me   Contact Information*   Image Report Link   Image Attachment   Postal Mail   Fax   Office Fax   HL7   HL7     Report S to Patient Portal   Image Delivery Options     Image Delivery Options     Cob   Film   Paper        Notification Settings     Image Delivery When   Added as CC Provider                                                                                                    |                       |                                    |      |     |                         |                   |  |  |
| Reports to Me   Contact Information*   Image Delivery Options     Cob   Image Delivery Options     Cob   Image Delivery Options     Cob   Image Delivery Options     Cob   Image Delivery Options     Cob   Image Delivery Options     Image Delivery Options     Image Delivery Options     Image Delivery Options                                                                                                    |                       |                                    |      |     |                         |                   |  |  |
| Contact Information None Reports to Group <ul> <li>Email Report Link</li> <li>Email Attachment</li> <li>Postal Mail</li> <li>Postal Mail</li> <li>Fax</li> <li>Office Fax</li> <li>Office Fax</li> <li>Office Fax</li> <li>Office Fax</li> <li>HL7</li> </ul> Report Password Reports to Patient Portal   Image Delivery Options     CD   Film   Paper      Notification Settings   Email   Fax   Report Stop Settings                                                                                                    | Reports to Me         |                                    |      |     |                         |                   |  |  |
| <ul> <li>Email Report Link</li> <li>Email Attachment</li> <li>Postal Mail</li> <li>Postal Mail</li> <li>Fax</li> <li>Office Fax</li> <li>Office Fax</li> <li>HL7</li> </ul> <ul> <li>ML7</li> </ul> <ul> <li>Report Password</li> <li>ML7</li> <li>ML7</li> <li>ML7</li> </ul> <ul> <li>ML7</li> <li>ML7</li> <li>ML7</li> <li>ML7</li> <li>ML7</li> </ul> <ul> <li>ML7</li> <li>ML7</li> <li>ML7</li> <li>ML7</li> <li>ML7</li> <li>ML7</li> <li>ML7</li> <li>ML7</li> <li>ML7</li> <li>ML7</li> <li>ML7</li> <li>ML7</li> <li>ML7</li> <li>ML7</li> </ul> Notification Settings <li>Imail             <li>Fax             <li>Fax             </li> <li>Fax             <li>Fax             <li>Fax             <li>Fax             <li>Fax             </li> <li>Fax             <li>Fax             </li> <li>Fax             <li>Fax             </li> <li>Fax             </li> <li>Fax             </li> <li>Fax             </li> <li>Fax             </li></li></li></li></li></li></li></li></li></li></li></li></li></li></li></li></li></li></li></li></li></li></li></li></li></li></li></li>                                                                                                    | Contact Information * | None                               |      |     | Reports to Group        |                   |  |  |
| <ul> <li>Email Attachment             <ul> <li>Postal Mail</li> <li>Postal Mail</li> <li>Fax</li></ul></li></ul>                                                                                                    |                       | Email Report Link                  |      |     |                         | Email Report Link |  |  |
| □       Postal Mail       □       Postal Mail         □       Fax       □       Fax         □       Office Fax       □       Office Fax         □       HL7       □       HL7         Report Password       Report Potal         □       □       Delay       □         □       □       □       □         Image Delivery Options       □       □       □         □       cD       □       □       □         □       cD       □       □       □         □       Paper       □       □       □         Notification Settings       □       □       □         □       Fax       □       □       □         □       Fax       □       □       □         □       Fax       □       □       □         □       Fax       □       □       □         □       Fax       □       □       □         □       □       □       □       □         □       □       □       □       □         □       □       □       □       □                                                                                                    |                       | Email Attachment                   |      |     | Email Attachment        |                   |  |  |
| □       Fax       □       Fax         □       Office Fax       □       Office Fax         □       HL7       □       HL7         Report Password       Reports to Patient Portal         Image Delivery Options       □       □         □       c.D       □       □         □       c.D       □       □         □       report                                                                                                    |                       | Postal Mail                        |      |     |                         | Postal Mail       |  |  |
| Office Fax Office Fax   HL7 HL7                                                                                                    |                       | Fax                                |      |     |                         | Fax               |  |  |
| □ HL7     Report Password Reports to Patient Portal     □ Delay     Image Delivery Options     □ cD   □ Film   □ Paper     Notification Settings     □ Fax   □ Receive When   Added as CC Provider                                                                                                    |                       | Office Fax                         |      |     |                         | Office Fax        |  |  |
| Report Password Reports to Patient Portal   Delay (in days)   Image Delivery Options   CD   Film   Paper   Notification Settings   Email   Fax   Receive When   Added as CC Provider                                                                                                    |                       | HL7                                |      |     |                         | HL7               |  |  |
| Image Delivery Options         CD         Film         Paper         Notification Settings         Email         Fax         Receive When         Added as CC Provider                                                                                                    | Report Password       |                                    |      |     | Reports to Patient Port | al                |  |  |
| Image Delivery Options                                                                                                    |                       |                                    |      |     | Delay                   | (in days)         |  |  |
| Image Delivery Options                                                                                                    |                       |                                    |      |     | ,                       |                   |  |  |
| CD Film Paper Notification Settings Email Fax Receive When Added as CC Provider                                                                                                    | Image Delivery Opt    | ions                               |      |     |                         |                   |  |  |
|                                                                                                    |                       | CD                                 |      |     |                         |                   |  |  |
| Paper Notification Settings Email Fax Receive When Added as CC Provider                                                                                                    |                       | Film                               |      |     |                         |                   |  |  |
| Notification Settings  Email Fax Receive When Added as CC Provider                                                                                                    |                       | Paper                              |      |     |                         |                   |  |  |
| Email     Fax     Receive When     Added as CC Provider                                                                                                    | Notification Setting  | js                                 |      |     |                         |                   |  |  |
| Fax Receive When Added as CC Provider                                                                                                    |                       | Email                              |      |     |                         |                   |  |  |
| Added as CC Provider                                                                                                    |                       | Fax                                |      |     |                         |                   |  |  |
|                                                                                                    | Ac                    | Receive When<br>ded as CC Provider |      |     |                         |                   |  |  |

6. Select **SAVE**.

|   | SAVE | SAVE & CLOSE | CLEAR | BACK |
|---|------|--------------|-------|------|
| l |      |              |       |      |

7. Other sections appear and allow additional configuration.

|   | LOCATIONS/CONTACTS |            | LOGIN | DETAILS | ALT. NAME |          | MOBILE SCHEDULE TEMPLATE |                | ATES  | SIGNATURE | SUMMARY       |         |
|---|--------------------|------------|-------|---------|-----------|----------|--------------------------|----------------|-------|-----------|---------------|---------|
|   | PEER REVIEW        |            |       |         |           |          |                          |                |       |           |               |         |
|   | CODE               | CONTACT NA | ME    | GROUP   | C         | ORDERING | FACILITY                 | ADDRESS 1      | PHON  | IE #      | MARKETING REP | PRIMARY |
| ð | HCP25RF24          |            |       |         |           |          |                          | 1039 SQUARE DR | (703) | 623-1161  |               | Yes     |

#### 8. LOGIN DETAILS

- You can create usernames or link existing usernames to the resource account.
- Place **Referring Providers** in the **Referring Provider** or the **Portal** group if the site allows access to the Physician Portal.

| LOCATION    | S/CONTACTS | LOGIN DETAILS | ALT. NAME | MOBILE SCHEDULE TEMI | PLATES | SIGNATURE SU            | UMMARY PEER REV   | IEW |                    |
|-------------|------------|---------------|-----------|----------------------|--------|-------------------------|-------------------|-----|--------------------|
| Select User | Select u   | iser          |           |                      | (OR)   | New User *              | New User          |     |                    |
|             | 1          | LINK USER     |           |                      |        | Password *              | Password          |     |                    |
|             |            |               |           |                      |        | Confirm Password *      | Confirm Password  |     |                    |
|             |            |               |           |                      |        | Access Expires<br>After | davs              | ~   |                    |
|             |            |               |           |                      |        |                         | One-Time Access   |     |                    |
|             |            |               |           |                      |        | Group Name *            | Select User Group |     | 🔹 🗹 Hide AD Groups |
|             |            |               |           |                      |        |                         |                   |     | CREATE USER        |

#### 9. ALT. NAME

 Alternate names for the provider. This typically shows system providers that were converted. By converting system provider accounts you can make your system smarter and automatically associate which account the alt name is associated.

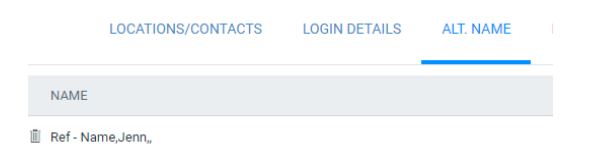

#### **10. MOBILE SCHEDULE TEMPLATES**

**11.SIGNATURE** 

#### 12.SUMMARY

**13.PEER REVIEW**